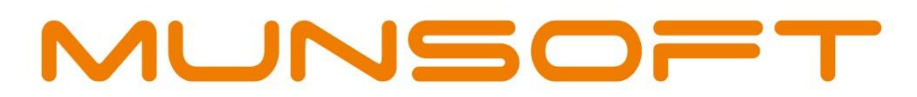

# municipal financial software

CASHFLOW:

Version 7.4.1

0

FUNDING ENHANCEMENTS

allana

Prepared by: **Munsoft Pty Ltd** 011 215 8000 | info@munsoft.co.za | www.munsoft.co.za

#### COPYRIGHT NOTICE

This training manual is protected by copyright under the Berne Convention and the South African Copyright Act, 98 of 1998. No part of this training manual may be reduced or transmitted in any form or by any means, electronic or mechanical, including photocopying, recording or by any information storage and retrieval system, without the written permission of Munsoft.

Whilst every effort has been made to ensure that the information contained in this training manual is accurate and complete, Munsoft, its directors, officers and employees take no responsibility for any loss or damage suffered by any person as a result of their reliance upon the information contained herein.

## CONTENTS

| Copyright Notice |                                  |     |  |  |
|------------------|----------------------------------|-----|--|--|
| 1.               | INTRODUCTION                     | .4  |  |  |
| 1.               | REVENUE: NON-FUNDING QUICK CODES | . 5 |  |  |
| 2.               | EXPENDITURE: RETENTIONS          | .6  |  |  |
| 3.               | EXPENDITURE: STORES              | . 6 |  |  |
| 4.               | EXPENDITURE: CASH BOOK           | . 6 |  |  |

#### 1. INTRODUCTION

A lot of effort has gone into ensuring that the Cashflow Budgeting process is performed correctly. This document will assist in further ensuring that Cashflow Actuals are in line with the Budget.

All relevant Quick codes and Segment Strings have to be set up with the correct Funding Segment in order for A1, B and C Schedules to align.

Any Quick Code or Segment String with Non-Funding Transactions as the Funding Segment will post to the General Ledger with Non-Funding Transactions as the Funding Segment and all reporting from the General Ledger will reflect the same information.

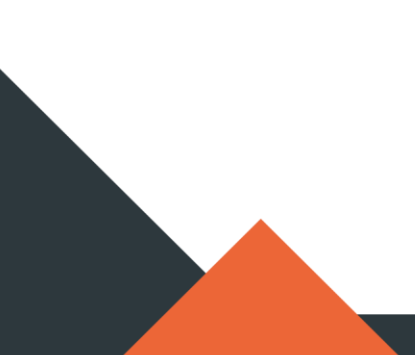

#### 1. REVENUE: NON-FUNDING QUICK CODES

To ensure that all <u>relevant</u> Quick Codes have a Funding segment linked, the following steps can be followed:

Run the Quick Code Verification Extract.

Go to GENERAL LEDGER > mSCOA MENU > UTILITIES > QUICK CODE VERI EXTR

- Fin Year: Will default to current.
- **Budget Year:** Enter the relevant Budget Year.
- **To Version:** Will default to current.
- Filter: Select All Quick Codes.

Click OK to run the extract.

| M Quick Code Verification Extract |                                                                                                    |                   |        |  |  |
|-----------------------------------|----------------------------------------------------------------------------------------------------|-------------------|--------|--|--|
| QA LIVE<br>MUNSOFT                | Quick Code Verification Extract                                                                             |                   |        |  |  |
| Fin Year                          | 2022                                                                                                    |                   |        |  |  |
| Budget Year                       | 2022 ORIGINAL Budget Locked Y                                                                               |                   |        |  |  |
| To Version                        | 6.5                                                                                                    |                   |        |  |  |
| Filter                            | All Quick Codes                                                                                             | C Invalid Codes   |        |  |  |
|                                   | $\mathbf{P} = \begin{bmatrix} \mathbf{P} \\ \mathbf{X} \end{bmatrix}$ Delete $\mathbf{Q}_{\mathbf{N}}$ View | √ <sup>ok</sup> × | Cancel |  |  |

|     | Α            | В                        | С           | D                                               | М                             | N                                    | Q                                  | R          |
|-----|--------------|--------------------------|-------------|-------------------------------------------------|-------------------------------|--------------------------------------|------------------------------------|------------|
| 1   | Prefix Cot 🔻 | Prefix Desc 💌            | Quick Co( * | Quick Code Desc 🗸                               | Funding Desc 💐                | Funding Guid                         | <ul> <li>ORIGINAL Budg </li> </ul> | Blocked \- |
| 4   | BNKCDE       | BANK CODES               | '000005     | Closing Balance                                 | Fund:Non-funding Transactions | ac97d0b1-d32f-4077-947c-f147177f7bfb | (                                  | (          |
| 5   | BNKCDE       | BANK CODES               | '000014     | Closing Balance                                 | Fund:Non-funding Transactions | ac97d0b1-d32f-4077-947c-f147177f7bfb | 0                                  | (          |
| 16  | CASHIE       | CASHIERS INC CODE        | '000007     | STREET DEPOSITS                                 | Fund:Non-funding Transactions | ac97d0b1-d32f-4077-947c-f147177f7bfb | (                                  | (          |
| 21  | CASHIE       | CASHIERS INC CODE        | '000012     | HALL DEPOSITS                                   | Fund:Non-funding Transactions | ac97d0b1-d32f-4077-947c-f147177f7bfb | (                                  | (          |
| 25  | CASHIE       | CASHIERS INC CODE        | '000016     | CONNECTION DEPOSITS                             | Fund:Non-funding Transactions | ac97d0b1-d32f-4077-947c-f147177f7bfb | (                                  | (          |
| 27  | CASHIE       | CASHIERS INC CODE        | '000018     | UNIDENTIFIED DEPOSITS                           | Fund:Non-funding Transactions | ac97d0b1-d32f-4077-947c-f147177f7bfb | (                                  | <i>(</i>   |
| 29  | CASHIE       | CASHIERS INC CODE        | '000020     | POSTER DEPOSITS                                 | Fund:Non-funding Transactions | ac97d0b1-d32f-4077-947c-f147177f7bfb | (                                  | /          |
| 43  | CASHIE       | CASHIERS INC CODE        | '000038     | VAT Control(Payments)                           | Fund:Non-funding Transactions | ac97d0b1-d32f-4077-947c-f147177f7bfb | (                                  | Y          |
| 76  | CASHIE       | CASHIERS INC CODE        | '000081     | GRANT: NDPG                                     | Fund:Non-funding Transactions | ac97d0b1-d32f-4077-947c-f147177f7bfb | (                                  | 1          |
| 80  | CASHIE       | CASHIERS INC CODE        | '000138     | SALARY CONTROL 900 500064                       | Fund:Non-funding Transactions | ac97d0b1-d32f-4077-947c-f147177f7bfb | (                                  | /          |
| 85  | CASHIE       | CASHIERS INC CODE        | '000144     | HOUSING MASAKHANE EQUITABLE SHARE               | Fund:Non-funding Transactions | ac97d0b1-d32f-4077-947c-f147177f7bfb | (                                  | / N        |
| 87  | CASHIE       | CASHIERS INC CODE        | '000146     | INTERNAL AUDIT FMG                              | Fund:Non-funding Transactions | ac97d0b1-d32f-4077-947c-f147177f7bfb | (                                  | 1          |
| 90  | CASHIE       | CASHIERS INC CODE        | '000151     | COMM HALLS & FACILITIES MIG                     | Fund:Non-funding Transactions | ac97d0b1-d32f-4077-947c-f147177f7bfb | (                                  | /          |
| 93  | CASHIE       | CASHIERS INC CODE        | '000154     | TOWN PLANNING EQUITABLE SHARE                   | Fund:Non-funding Transactions | ac97d0b1-d32f-4077-947c-f147177f7bfb | (                                  | <i>(</i>   |
| 98  | CASHIE       | CASHIERS INC CODE        | '000162     | ABSA LIQUIDITY PLUS 93 1800 0892                | Fund:Non-funding Transactions | ac97d0b1-d32f-4077-947c-f147177f7bfb | (                                  | /          |
| 100 | CASHIE       | CASHIERS INC CODE        | '000164     | VAT Control(Payments)                           | Fund:Non-funding Transactions | ac97d0b1-d32f-4077-947c-f147177f7bfb | (                                  | Y          |
| 101 | CASHIE       | CASHIERS INC CODE        | '000165     | DoHS PAYMENTS FOR HOUSING PROJECTS              | Fund:Non-funding Transactions | ac97d0b1-d32f-4077-947c-f147177f7bfb | (                                  | 1          |
| 113 | CASHIE       | CASHIERS INC CODE        | '000185     | INVESTMENT CLEARING ACCOUNT                     | Fund:Non-funding Transactions | ac97d0b1-d32f-4077-947c-f147177f7bfb | (                                  | 1          |
| 116 | CASHIE       | CASHIERS INC CODE        | '000188     | INVESTEC 1100-482666-456 WITHDRAWALS            | Fund:Non-funding Transactions | ac97d0b1-d32f-4077-947c-f147177f7bfb | (                                  | <i>(</i>   |
| 118 | CASHIE       | CASHIERS INC CODE        | '000190     | Nedbank Treasury Ballito Bay Mall Withdrawals   | Fund:Non-funding Transactions | ac97d0b1-d32f-4077-947c-f147177f7bfb | (                                  | /          |
| 119 | CASHIE       | CASHIERS INC CODE        | '000191     | Bank Dev Contribution R25m Withdrawals          | Fund:Non-funding Transactions | ac97d0b1-d32f-4077-947c-f147177f7bfb | (                                  | 1          |
| 131 | CASHIE       | CASHIERS INC CODE        | '008001     | GROUND DEPOSIT 946/509008                       | Fund:Non-funding Transactions | ac97d0b1-d32f-4077-947c-f147177f7bfb | (                                  | 1          |
| 132 | CASHIE       | CASHIERS INC CODE        | 008002      | LEASE OFFICE MACHINE & EQUIPMENT 215/260070     | Fund:Non-funding Transactions | ac97d0b1-d32f-4077-947c-f147177f7bfb | (                                  | 1          |
| 133 | CASHIE       | CASHIERS INC CODE        | '008003     | LEASE OF OFFICE MACHINE & EQUIPMENT 015/260070  | Fund:Non-funding Transactions | ac97d0b1-d32f-4077-947c-f147177f7bfb | (                                  | 1          |
| 135 | CASHIE       | CASHIERS INC CODE        | '008005     | Input VAT General(Input VAT General:Recognised) | Fund:Non-funding Transactions | ac97d0b1-d32f-4077-947c-f147177f7bfb | (                                  | 1          |
| 147 | CASHIE       | CASHIERS INC CODE        | '008017     | VAT Control(Payments)                           | Fund:Non-funding Transactions | ac97d0b1-d32f-4077-947c-f147177f7bfb | (                                  | Y          |
| 150 | CASHIE       | CASHIERS INC CODE        | '008020     | CCREDITATION FUNDS (40 8889 0536)):Withdrawals  | Fund:Non-funding Transactions | ac97d0b1-d32f-4077-947c-f147177f7bfb | (                                  | 1          |
| 196 | CONSUM       | CONSUMER DEBTOR INC CODE | '020019     | CALL OUT S/DEB 9025/ 948 520205                 | Fund:Non-funding Transactions | ac97d0b1-d32f-4077-947c-f147177f7bfb | (                                  | N          |

On the extract, in column A, look for the Revenue Quick Code Prefixes, CONSUM, CASHIE, SUNDRIE and SUNREG.

Apply a filter on the Funding Description (column M) for the Fund:Non-funding Transactions.

Use the Quick Code Maintenance or Quick Codes Import options to correct the Funding Segment where applicable.

Go to GENERAL LEDGER > mSCOA MENU > UTILITIES > QUICK CODE MAINT for individual changes.

Go to GENERAL LEDGER > mSCOA MENU > UTILITIES > QUICK CODES IMPORT for bulk changes.

Once Quick Codes have been set up/corrected, all transactions passed will have the updated Funding Segment allocated and will reflect correctly on reports.

#### 2. EXPENDITURE: RETENTIONS

Retention Segment Strings (Deposit and Withdrawal) have to exist with a correct Funding Segment and Project.

Go to GENERAL LEDGER > mSCOA MENU > PROJECTS > PROJECT MASTER SCREEN for individual changes.

Go to GENERAL LEDGER > mSCOA MENU > PROJECTS > SEGM CHANGE/CREATE for bulk changes.

Please take note that if the Retention Strings do not exist, there will be no segments listed to select from when capturing a retention or a retention invoice transaction.

#### 3. EXPENDITURE: STORES

The Stock Control Segment has to be selected when capturing a Stores Issue/Return document. Only valid Segment Strings with allocated Funding Segments will be available to select from.

#### 4. EXPENDITURE: CASH BOOK

Any Segment Strings selected when capturing a Cash Book Request also have to have a Funding Segment allocated.

Go to GENERAL LEDGER > mSCOA MENU > PROJECTS > PROJECT MASTER SCREEN for individual changes.

Go to GENERAL LEDGER > mSCOA MENU > PROJECTS > SEGM CHANGE/CREATE for bulk changes.

# MUNSOFT

## municipal financial software

011 215 8019

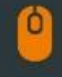

⊞

info@munsoft.co.za

www.munsoft.co.za

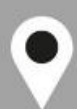

LIMPOPO OFFICE Office 10 90 Schoeman Street Polokwane Central Polokwane 0700

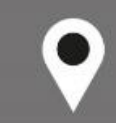

GAUTENG OFFICE Building 17, Cycad House Constantia Office Park Cnr 14th Avenue & Hendrik Potgieter Street Weltevredenpark Roodepoort 1709

KWAZULU-NATAL OFFICE Regus Business Centre

1st Floor Liberty Life Building 21 Aurora Drive Umhlanga Ridge 4301

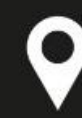

### WESTERN CAPE OFFICE

Regus Business Centre Colosseum Building Foyer 3, 1st Floor Century Way Century City Cape Town 7441